اعداد أمد عقيل نزال العابدي م. بيولوجي علي عبد الرحيم كاظم

كلية الزراعة/ جامعة كربلاء

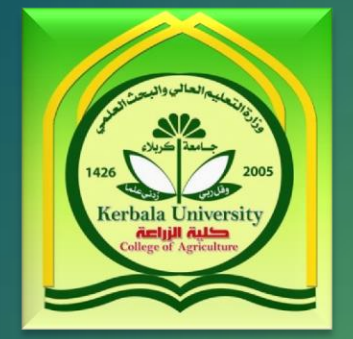

actification and the second second se

## كيفية تقديم بحث في مجلة كربلاء للعلوم الزراعية

تسعى مجلة كربلاء للعلوم الزراعية الى تخفيف و تقليل الجهد على الباحث و العاملين في المجلة، و كذلك سرعة و دقة انجاز العمل من خلال موقعها الالكتروني http://journals.uokerbala.edu.iq/index.php/Agriculture

ايضا يسهل موقع المجلة الالكتروني على الباحثين الحصول على بحوثهم المنشورة من خلال رفعها و ارشفتها في الموقع. كما ان هذا الملف يوضح كيفية تقديم البحث الى مجلة كربلاء للعلوم الزراعية.....راجين اتباع الخطوات بشكل دقيق خصوصا اسماء المساهمين و الكلمات المفتاحية و البريد الالكتروني و تفاصيل اخرى مهمة.

خطوات تقديم البحث

#### اولا: انشاء حساب في المجلة:

. يجب انشاء حساب في حالة عدم وجود حساب مسبق من خلال الرابط

التالي:=http://journals.uokerbala.edu.iq/index.php/Agriculture/user/register?source

- يرجى ملئ المعلومات بشكل صحيح و استخدام بريد الكتروني فعال.
  - الحقول التي تحتوي على نجمة حمراء يجب ان تملئ بالمطلوب.
    - يجب ان تكون حروف اسم المستخدم صغير.
- يفضل التسجيل باللغة العربية و بشكل واضح و الابتعاد عن الاسماء المستعارة و كذلك الالقاب.
- الاسم الاول و الاخير سوف يظهر مستقبلا في البحوث المنشورة و في الفهرسة لذلك يفضل ان تكون عربية في
  حالة اغلب بحوث مقدمة من قبل باحث عربية.

صورة نافذة التسجير

journals.uokerbala.edu.iq/index.php/Agriculture/user/register?source= | غير أمن | 🕤 🔶 🗲

| الرتيسية / سجل                                    | اللغة     | اللغة           |
|---------------------------------------------------|-----------|-----------------|
| العلف الشخصيي                                     | العربية   | العربية         |
| الاسم الأول *                                     | nglish    | English         |
|                                                   |           |                 |
| الاسمالا مسالا                                    | مامها     | المعلدمات       |
|                                                   | el all    | المعلومات       |
|                                                   | للمؤلفين  | للمؤلفين        |
| الاسم/الأخير *                                    | لأمناء ال | لأمناء المكتبات |
|                                                   |           |                 |
| <i>الانتماء</i> *                                 |           |                 |
|                                                   |           |                 |
| <i>الباد</i> *                                    |           |                 |
| •                                                 |           |                 |
| الدخوا                                            |           |                 |
| الصوت<br>البريد الالكترونيي *                     |           |                 |
|                                                   |           |                 |
| *.10                                              |           |                 |
|                                                   |           |                 |
| * # ā-/<                                          |           |                 |
| کنهه انفروز ~                                     |           |                 |
|                                                   |           |                 |
| اعد كلمة المرور *                                 |           |                 |
|                                                   |           |                 |
| هل تود تحكيم طلبات النشر. المقدمة إلى هذه المجلة؟ |           |                 |
| 🗏 نعر، أطلب دور محكم.                             |           |                 |
|                                                   |           |                 |
| سجل الدخول                                        |           |                 |
|                                                   |           |                 |

| until à ats a situation ul  |                                                                                                    |
|-----------------------------|----------------------------------------------------------------------------------------------------|
| الملم المستحدم واحتماء المر | يمكن الدخول الى المجلة من خلال كتابة                                                                                                |
|                             | ک النخول   مجلة کربلاء للطوم الزر ا × ) النخول   مجلة کربلاء للطوم الزر ا × ) journals.uokerbala.edu.iq/index.php/Agriculture/login |
|                             | مجلة كربلاء للعلوم الزراعية كلية الزراعة/ جامعة كربلاء                                                                              |
|                             |                                                                                                    |
| Journal of Kerbala fo       | مجلة كربلاء للعلوم الزراعية Agricultural Sciences                                                                                   |
|                             | الإعلانات الحالي المحفوظات عن ←                                                                                                    |
|                             | النواب الخوار                                                                                                    |
|                             |                                                                                                    |
| اللغة                       |                                                                                                    |
| اللغة<br>العربية            | <i>اسم الدخول *</i><br>باداد                                                                                                    |
| اللغة<br>العربية<br>English | اسم الدخول *<br>aliali                                                                                                    |
| اللغة<br>العربية<br>English | اسم الدخول *<br>aliali<br>كلمة المرور *                                                                                             |

عند التسجيل الدخول تفتح لك الصفحة الخاص بك تتضمن هذه الصفحة الاشعارات السابقة في حالة تقديم بحوث مسبقه تتضمن اجراء التعديلات و الرسائل بين كادر المجلة و الباحث.

الان نقر على طلب جديد ( بحث جديد) لغرض النشر في المجلة كما في الصورة

|     | -        |                 |           |          |                 |            | 🗙 مجلد 3 عدد 2 (2016): المجلد الـ 🗙 | ات النشر                |                                                    |
|-----|----------|-----------------|-----------|----------|-----------------|------------|-------------------------------------|-------------------------|----------------------------------------------------|
|     | \$       |                 |           |          |                 |            | journals.uokerbala.edu.iq/ind       | dex.php/Agriculture/s   | submissions (i) $\mathbf{S} \leftarrow \mathbf{A}$ |
| ali | najm27 🛓 | 👁 معاينة الموقع | 🖌 العربية |          |                 |            | →Kerl                               | bala for Agricultural S | مجلة كربلاء للعلوم الزراعية ciences                |
|     | المساعدة |                 |           |          |                 |            | وري                                 | طلبات النشر<br>طاب      | OPEN JOURNAL SYSTEMS                               |
|     |          |                 |           |          |                 |            |                                     |                         | المهام 🕕                                           |
|     | Q إبحث   |                 |           |          |                 | المعيّن لي | طلب جيج                             |                         | طلبات النشر                                        |
|     | علة      | المرح           |           |          | المؤلف؛ العنوان | الرمز      |                                     |                         |                                                    |
|     |          |                 |           | لا فقرات |                 |            |                                     |                         |                                                    |
|     |          |                 |           |          |                 |            |                                     |                         |                                                    |
|     | Q إبحث   |                 |           |          |                 | مؤلفاتي    |                                     |                         |                                                    |
|     | طة       | المرح           |           |          | المؤلف؛ العنوان | الزمز      |                                     |                         |                                                    |
|     |          |                 |           | لا فقرات |                 |            |                                     |                         |                                                    |
|     |          |                 |           |          |                 |            |                                     |                         |                                                    |

## خطوات البدع في تقديم البحث لغرض النشر • يجب اتباع الخطوات التالية بشكل دقيق:

# اولا: البدء : وضع علامة صح في جميع المربعات و اختيار قسم مقال ثم كتابة رسالة للمحرر حول البحث ثم احفظ و استمر

| (2016) : المجلد التي 🗙 (2016) : المجلد التي 🗶 (2016) : المجلد التي 🗶 (2016) : المجلد التي التي (2016) : المجلد التي التي (2016) : المجلد التي التي (2016) : المجلد التي التي (2016) : المجلد التي التي (2016) : المجلد التي التي (2016) : المجلد التي التي (2016) : المجلد التي التي (2016) : المجلد التي التي (2016) : المجلد التي (2016) : المجلد التي (2016) : المجلد التي (2016) : المجلد التي (2016) : المجلد التي التي (2016) : المجلد التي التي (2016) : المجلد التي التي (2016) : المجلد التي (2016) : المجلد التي (2016) : المجلد التي (2016) : المجلد التي (2016) : المجلد التي (2016) : المجلد التي (2016) : (20 | ىر 🛛 🗙 🔘 مجلد 3 عدد                                                                                                    | دم طلباً للنش PKP                                                  |
|----------------------------------------------------------------------------------------------------|----------------------------------------------------------------------------------------------------|--------------------------------------------------------------------|
| i 🛧 🔎 journals.uokerbala.                                                                                                    | edu.iq/index.php/Agriculture/su                                                                                                    | ubmission/wizard () 5 $ \leftarrow  ightarrow$                     |
| alinajm27 🛔 معاينة المرتق 👁 العربية                                                                                                    | * Agr                                                                                                    | مجلة كريلاء للطوم الزراعية ricultural Sciences                     |
| يانات الوضفية                                                                                                    | ، البده عنه الطلب 3. أدخل الر                                                                                                    | قد علياً النشر<br>OFEN IOURIAL SYSTEMS                             |
|                                                                                                    | <b>حقوق الفكرية</b><br>الترامي بينود بيان الحقوق الفكرية.                                                                           | العيار ( بييان الا<br>طلبات النشر ( الفي علو                       |
| النشر في المعطة "                                                                                                    | سب لظلب النشير هذا أنظر الأقسام وسياسات                                                                                             | القسم*<br>Articles<br>إختبر القسم الأر                             |
| .(The submission has not been previously published, nor is it before another Journal for consideration (or an explana<br>.The submission file is in OpenOf                                                                                                    | النشر<br>ات أذاه والأقرار بها قبل المتابعة.<br>tion has been provided in Comments to t<br>ffice, Microsoft Word, or RTF document fi | متطابات طلب ا<br>طرك فراه: المطل<br>the Editor ال<br>ile format ال |
| . Where avai<br>. The text is single-spaced; uses a 12-point font: employs italics, rather than underlining (except with URL addresses); and all illustrations, figures, and tables are placed within the text<br>. The text adheres to the stylistic and bibliograph                                                                                                    | lable, URLs for the references have been<br>t at the appropriate points, rather than a<br>ic requirements outlined in the Author G  | provided ()<br>at the end ()<br>Juidelines ()                      |
| Dh th B / U & 22 O 🔀 Millolese 🛃                                                                                                    | دد                                                                                                    | ملاحظات للمح                                                       |
|                                                                                                    |                                                                                                    |                                                                    |
| . The names and email addresses entered in this journal site will be used exclusively for the stated purposes of this journal and will not be made                                                                                                    | وية<br>availation any other purpose or to any<br>علما المعالم المعالم المعالم المعالم المعالم المعالم المعالم المعالم الم           | ييان الخصوصو<br>y other party<br>إحتقار                            |

ثانيا: اختيار نص المقال ثم رفع ملف الذي يتضمن البحث المراد نشره و يفضل أرساله بشكل ورد 2010 كذلك يجب ان يكون اسم الملف هو عنوان البحث باللغة الانكليزية.

|   |            | المؤلّف                      | رفع ملف 🗙                  |
|---|------------|------------------------------|----------------------------|
|   | 3. التأكيد | 2. مراجعة التفاصيل           | 1. رفع الملف               |
| ▼ |            |                              | مكون المقالة*<br>نص المقال |
|   | رفعه       | سحب الملف وأسقطه هنا للبدء ب | رفع الملف                  |
|   |            |                              | استمر إلغاء                |

خطوة ادخال البيانات الوصفية للبحث مهمة جدا و دقيقة لأنها المحور الاساسي لذلك يجب اتباع و ملئها بدقة.

- تتضمن البيانات الوصفية:
  - عنوان البحث.
  - اسم الباحثين.
- ملخص البحث ( يفضل يكتب اللغتين).
- الاشخاص المساهمون (يجب اضافتهم هذا و جميعهم دون استثناء).
- كلمات مفتاحية يجب كتابة واحدة ثم نقر مفتاح الادخال ثم الاخرى الى ان تكتب جميع كلمات مفتاحية.
  - ثم انقر <u>احفظ و استمر</u>.

| ) غير آمن       | /2?submissionId=37#step-2      | re/submission/wizard/                 | .iq/index.php/Agricultu                               | nals.uokerbala.edu      | jo                          |                  |                                       |              |                                  |             |            | \$ 9        |
|-----------------|--------------------------------|---------------------------------------|-------------------------------------------------------|-------------------------|-----------------------------|------------------|---------------------------------------|--------------|----------------------------------|-------------|------------|-------------|
| ، الزراعية nces | •Kerbala for Agricultural Scie | · · · · · · · · · · · · · · · · · · · |                                                       |                         |                             |                  |                                       |              | 🛛 العربية                        | ے متاینا    | لموقع      | essarafid 🛓 |
| OPEN JOUR       | 1. البدء                       | ۔<br>2. إرفع ملفات الطلب              | 3. أدخل البيانات الوصفية                              | 4. تأكيد الطلب          | الخطوة التالية              |                  |                                       |              |                                  |             |            |             |
|                 | بادئة                          |                                       | العنوان*                                              |                         |                             |                  |                                       |              |                                  |             |            |             |
|                 | أمثلة: A، The، ال              |                                       | تأثيـــر مثبــط تكويـــز                              | , الكايتن Applaud في ال | ــــة التكاثريــــة         | للذباب المنزلي L | lusca domestica                       | ۱.           |                                  |             |            |             |
|                 | العنوان الفرعي                 |                                       |                                                       |                         |                             |                  |                                       |              |                                  |             |            |             |
|                 | رؤى أمين رحومي السماك ار       | ر افد عباس العيسم                     |                                                       |                         |                             |                  |                                       |              |                                  |             |            |             |
|                 | سيظهر العنوان الفرعبي بع       | مد علامة  (;)، بعد العنوان الرأ       | ىيسىي ،                                               |                         |                             |                  |                                       |              |                                  |             |            |             |
|                 | الملخص*                        |                                       |                                                       |                         |                             |                  |                                       |              |                                  |             |            |             |
|                 | _                              |                                       |                                                       |                         | 土                           | 🔊 Upload         | 22 o 23                               | X, P         | ∃ ∃Ξ ×                           | Ū           | <b>B</b> . | D 🗘         |
|                 | *                              |                                       |                                                       |                         |                             |                  |                                       |              |                                  |             |            |             |
|                 | t of third                     | when larval treatment                 | stic flies Musca domestica                            | ive ability of dome     | n the reproc                | tor Applaud      | Synthesis Inhibit                     | ffect Chitin | t dampenin                       | dy aimed    | urrent st  | Find the c  |
|                 | increasing                     | / L and increased with                | ratory of graduate studie<br>n using the Focus 0.5 mg | aching 36.6% whe        | e study was<br>rations used | sing concen      | ntriesis Infibitor<br>nergence increa | rade the e   | , 2, 3 , 4 mg ,<br>e rate to dis | percenta    | rease th   | results inc |
|                 | transmitted to                 | ,<br>d that this effect can be        | ding various matings and                              | emerging After hol      | al in individu              | act of mater     | , and to the imp                      | us 4 mg / l  | when using                       | to 83.30%   | tion of u  | concentra   |
|                 | d to more than                 | expectancy has dropped                | nd females ages, as life e                            | decline in males a      | al impact on                | it the materi    | matings, and tha                      | easures of   | der different                    | on and u    | d genera   | the secon   |
|                 | is an inverse                  | ere showed that there i               | individuals emerging whe                              | vity and fertility of   | in the produ                | the materia      | to the impact of                      | e half, and  | the compara                      | atment o    | to the t   | compared    |
|                 | n increasing                   | has fit this decline with             | l population increase rm                              | the rate of interna     | ensation R0 a               | ate of comp      | lues of the net r                     | ions and v   | rent concent                     | n the diff  | ip betwe   | relationsh  |
|                 |                                | as indicators                         | n as terrillity and lite table                        | dividuais emerdin       | te sterility to             | SP OF COMDIE     | reachen the ca                        | suserus nr   | concentrati                      | a that in a | tions_no   | _concentra  |
|                 | قائمة المساهمين                |                                       |                                                       |                         |                             |                  |                                       |              |                                  | -           | ا إضاف     | ة مساهم     |
|                 | الاسم                          |                                       |                                                       | البريد الالكثرون        |                             | الدور            |                                       | عنوان الاتصا | نيسي                             | ضمن قو      | التصفح     |             |
|                 | 🔹 رافد عباس العبسي             |                                       |                                                       | hoo.com                 | alessarafid                 | مؤلف             |                                       |              |                                  |             |            |             |

### اضافة مساهمين في الصورة السابقة نقر اضافة مساهم قبل الانتهاء من عملية حفظ البيانات الوصفية

 يفضل استخدام جهة اتصال فعالة للباحث المشارك ( المساهم). اضافة دور مؤلف بعد ادخال جميع المساهمين و الكلمات المفتاحية انقر احفظ و استمر للانتقال الى تأكيد الطلب كما في الصورة التالية.

#### عدد 2 (2016): المجلد الله 🗙 🖌 G رافد عباس الغيسي - بحث 🔾 🔨

journals.uokerbala.edu.iq/index.php/Agriculture/submissio

|                |                                  |                                    | 🗶 تعديل المساهم                                                                     |                                       |
|----------------|----------------------------------|------------------------------------|-------------------------------------------------------------------------------------|---------------------------------------|
|                | ر حومق السماك<br>الاستمر الأخير* | أعين<br>الاسمر الأوسط              | الاسم<br>رؤی<br>الاسم, الأول*                                                       | Sb.4                                  |
|                | [                                |                                    | اسم الاتصال<br>alessarafid@yahoo.com<br>البريد الالكتروني*                          |                                       |
|                | [                                | ¥                                  | البلد<br>الفراق<br>//يلنه*                                                          |                                       |
|                |                                  |                                    | تفاصيل المستخدم<br>اللاحقة                                                          |                                       |
|                |                                  | ORCID iD                           | عنوان الإنترنت                                                                      | tions (<br>sed, re<br>ansmi<br>to the |
|                |                                  |                                    | الانتماء                                                                            |                                       |
| © 16 B 7 ⊻ ⊨ ⊟ | x x, 0° x 0 x                    | EUpload ±                          |                                                                                     |                                       |
|                |                                  | سمر والمرتبة العلمية)              | <i>بيان السيرة الذاتية</i> (م <i>ثل: القد</i><br>حكور المساهر*<br>• مؤلف<br>• مترجر | المية تست                             |
|                |                                  | س تتعلق بالتحرير .<br>قوائم العرض؟ | ≈ عنوان الاتصال الرئيسي لأغراة<br>∞ هل تريد تضمين هذا المساهر في                    |                                       |

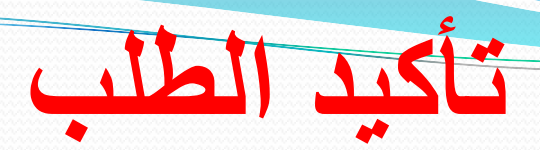

هذا اصبح الطلب
 مكتمل و يمكن نقر على
 انهاء طلب النشر.
 يمكن مراجعة الطلب
 انشاء طلب نشر بحث
 اخر نفس الخطوات.

| 🖉 جلد 3 عند 2 (2016): الجلد الـ 🕞 🗘 رافد عابي الفيسي - يحت G 🖌 🖉                                                                                                   | KP فدم طبأ للنشر                                     |
|----------------------------------------------------------------------------------------------------|------------------------------------------------------|
| journals.uokerbala.edu.iq/index.php/Agriculture/submission/wizard/2?subm                                                                                           | ssionId=37#step-2 () غير أمن   S ← →                 |
| ▼Kerbala                                                                                                    | or Agricultural Sciences مجلة كريلاء للعلوم الزراعية |
| ر<br>1. البدء 2. إرفع ملفات الطلب 3. أدخل البيانات الوصفية 4. تأكيد الطلب 5. الخطوة التالية                                                                        | قدم طلباً للند<br>OPEN JOURNAL SYSTEMS               |
|                                                                                                    | المهام 0                                             |
| و بلم جاهزاً للإرسال. بإمكانك العودة من أجل تنقيح وتعديل المعلومات التي سبق لك إمخالها قبل المتابعة. عندما تكون جاهزاً، أنفر "إنهاء طلب النشر".<br>علب النشر إيفاء | قدتم رفع طلبك<br>إنهاء                               |

ملاحظة

## كثر الشرح و الصور تشير ان العملية معقدة لكن العكس تماما هو خطوات سريعة و لا تستغرق وقت و في حالة مواجهتك أي صعوبة او اي مشكلة يمكنك مراسلتنا على البريد الالكتروني للمجلة

journal.agri@uokerbala.edu.iq